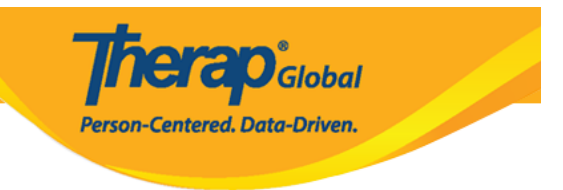

# **Contacto compartido (Shared Contact)**

Los contactos compartidos pueden incluir médicos, farmacéuticos, terapeutas, especialistas, hospitales, etc. y otros contactos importantes.

Los usuarios con el **Shared Contact** *Administrative Role* (Rol administrativo" de) (Contacto compartido) podrán crear, actualizar y descontinuar contactos compartidos. Los contactos ingresados están disponibles dentro de la cuenta Therap de la organización y se pueden agregar al **IDF (Individual Demographic Form)** IDF (Formulario demográfico individual), citas programadas, formularios de historial de medicamentos y otros lugares para las personas para las que está completando la documentación.

#### Crear nuevo contacto compartido

1. Haga clic en el enlace **New** (Nuevo) junto a la opción **Shared Contact** (Contacto compartido) en la pestaña **Admin** (Administrador).

| Por hacer                 |                     | General                                                                                                | Seguimiento de problemas                         |
|---------------------------|---------------------|----------------------------------------------------------------------------------------------------|--------------------------------------------------|
| Individual                | Proveedor           | Preferencias   Política de contraseña                                                                  | Nuevo<br>Mis problemas                           |
| Salud                     | Usuario             | Nuevo   Lista   Importar desde Excel  <br>Buscar el Excel importado  <br>Asignar ID de cistema externo | SComm                                            |
| Facturación               |                     | Autorrestablecer contraseña                                                                            | Bandeja de<br>entrada                            |
| Administrador             | Título              | Nuevo   Lista   Importar desde Excel  <br>Buscar el Excel importado                                    | Elementos<br>enviados<br>Redactar                |
| Informes de la<br>agencia | Contacto compartido | Nuevo   Lista   Enlace  <br>Importar desde Excel                                                       | Borradores<br>Grupo de usuarios<br>personalizado |

2. En la página Shared Contact (Contacto Compartido), seleccione el Contact Type (Tipo

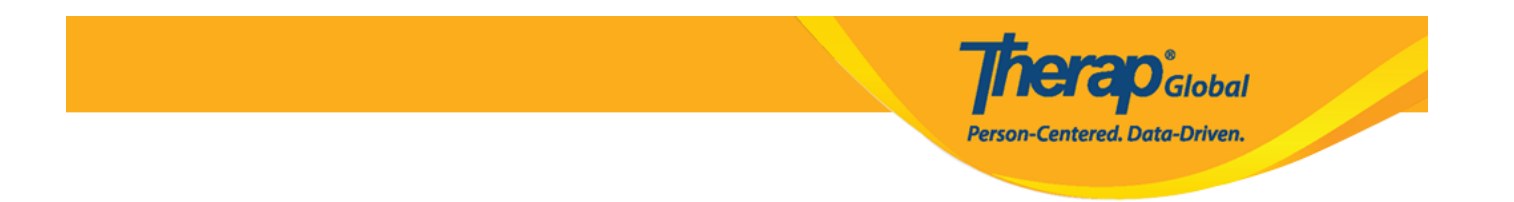

de contacto) y luego ingrese el **Organization Name** (Nombre de la organización), **First Name** (Primer nombre), **Last Name** (Apellido), **Specialty** (Especialidad), **Address** (Dirección), **Phone Number** (Número de teléfono) y otra información deseada.

Los campos marcados con 'Asterisco rojo (\*)' son obligatorios y deben completarse.

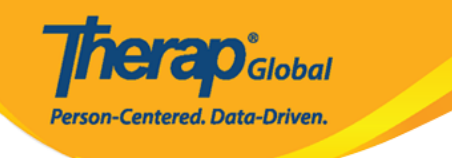

#### Contacto compartido Nuevo 6

| Título                          | Fisioterapeuta           |         |         | Primer nombre                  | Ángela |         |
|---------------------------------|--------------------------|---------|---------|--------------------------------|--------|---------|
| Segundo nombre                  |                          |         |         | Apellido                       | Díaz   |         |
| Nombre de la<br>organización    |                          |         |         | Número NPI                     |        |         |
| * Tipo                          | Physiotherapy            | -       |         |                                |        |         |
| Especialidad                    | Medicina de familia      | •       |         |                                |        |         |
| Direcciðn principal             |                          |         |         |                                |        |         |
| Con la atención o<br>cuidado de | Lía Gómez                |         |         |                                |        |         |
| Dirección                       | 111/J, Road-5, Lima-1212 |         |         |                                |        |         |
|                                 | Calle 1                  |         |         | Calle 2                        |        |         |
|                                 | Lima                     | State   | ~       |                                | Peru 🔺 |         |
|                                 | Ciudad                   | Estado  |         | Código postal                  | País   |         |
| Teléfono primario               |                          | Alcance |         |                                |        |         |
| Teléfono secundario             |                          | Alcance |         |                                |        |         |
| Teléfono adicional              |                          | Alcance |         | Fax                            |        |         |
| Correo electrónico              |                          |         |         | Dirección web                  |        |         |
| Dirección de correo             |                          |         |         |                                |        |         |
| Con la stansián a               |                          |         |         |                                |        |         |
| cuidado de                      | Lía Gómez                |         | La misn | na que la direcciA∘n principal |        |         |
| Dirección                       | 111/J, Road-5, Lima-1212 |         |         |                                |        |         |
|                                 | Calle 1                  |         |         | Calle 2                        |        |         |
|                                 | Lima                     | State   | ~       |                                | Peru - |         |
|                                 | Ciudad                   | Estado  |         | Código postal                  | País   |         |
| Teléfono primario               |                          | Alcance |         |                                |        |         |
| Teléfono secundario             |                          | Alcance |         |                                |        |         |
| Teléfono adicional              |                          | Alcance |         | Fax                            |        |         |
|                                 |                          |         |         |                                |        |         |
|                                 |                          |         |         |                                |        |         |
| Cancelar Atrás                  |                          |         |         |                                |        | Guardar |

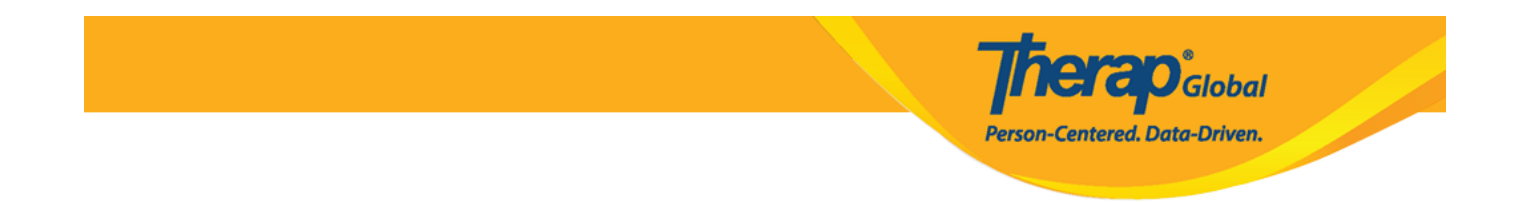

Después de ingresar toda la información necesaria, haga clic en el botón Save (Guardar).

3. El mensaje El contacto compartido se ha guardado se mostrará una vez que toda la información se haya guardado correctamente.

| E                              | contacto compartido 'Ángela Díaz / Fisioterapeuta' se Saved correctamente |
|--------------------------------|---------------------------------------------------------------------------|
| Regresar a Formulario          |                                                                           |
| Acciones                       |                                                                           |
| Crear un nuevo contacto compar | tido                                                                      |

Para crear otro nuevo contacto compartido, los usuarios pueden hacer clic en el enlace 'Crear nuevo contacto compartido'.

## Actualizar o cancelar contactos compartidos

1. Haga clic en el enlace **List** (Lista) junto a la opción **Shared Contact** (Contacto compartido) de la pestaña **Admin** (Administrador).

| Por hacer                 |                     | General                                                             | Seguimiento de problemas                         |
|---------------------------|---------------------|---------------------------------------------------------------------|--------------------------------------------------|
| Individual                | Proveedor           | Preferencias   Política de contraseña                               | Nuevo<br>Mis problemas                           |
| Salud                     |                     | Nuevo   Lista   Importar desde Excel  <br>Buscar el Excel importado | SComm 📲                                          |
| Facturación               | USUANO              | Asignar ID de sistema externo  <br>Autorrestablecer contraseña      | Bandeja de<br>entrada                            |
| Administrador             | Título              | Nuevo   Lista   Importar desde Excel  <br>Buscar el Excel importado | Elementos<br>enviados<br>Redactar                |
| Informes de la<br>agencia | Contacto compartido | Nuevo   <mark>Lista</mark>   Enlace  <br>Importar desde Excel       | Borradores<br>Grupo de usuarios<br>personalizado |

Centered. Data-Driven.

2. Para seleccionar el contacto de la página **Shared Contacts** (Contactos compartidos), haga clic en el nombre del contacto compartido que desea actualizar o cancelar.

| Contacto       | s compar                | tidos      |                              |   |                               |                |                     |               |                                 |                      |                 |                    |
|----------------|-------------------------|------------|------------------------------|---|-------------------------------|----------------|---------------------|---------------|---------------------------------|----------------------|-----------------|--------------------|
| Filter         |                         |            |                              |   |                               |                |                     |               |                                 |                      | 15              | ✓ Records          |
| Título         | Primer                  | Apellido 📍 | Nombre de la<br>organización | ¢ | ID de formulario 🗘            | Tipo<br>All -  | Especialidad        | Número<br>NPI | Dirección                       | Teléfono<br>primario | Estado<br>All • | Vinculado<br>All 👻 |
|                | Liam                    | Diaz       |                              |   | SC-DEMOTPHL-<br>L544NE9XKMULU | Abogado        |                     |               | Cusco,Peru                      |                      | Active          | No                 |
|                | Lia                     | Gomez      | Demo Hospital                |   | SC-DEMOTPHL-<br>J5J25DR6F4BSX | Fisioterapeuta | Medicina de familia |               | 111/J,Road-5 Lima-<br>1212,Peru |                      | Active          | No                 |
| Doctor         | Mellissa                | Tores      | ACNS DEMO 2                  |   | SC-DEMOTPHL-<br>K8E4ND9U8MULD | Dentista       | Dentista            |               | Lima,Peru                       | +977-12121212        | Active          | No                 |
| Showing 1 to 0 | 3 of 03 entries         |            |                              |   |                               |                |                     |               |                                 |                      | Previous        | 1 Next             |
| 4              |                         |            |                              |   |                               |                |                     |               |                                 |                      |                 | •                  |
| Crear un nuevo | o contacto comp<br>xcel | artido     |                              |   |                               |                |                     |               |                                 |                      |                 |                    |

Los usuarios pueden filtrar la lista de contactos compartidos seleccionando **Type** (Tipo) o **Specialty** (Especialidad), o escribiendo el nombre del contacto deseado en el cuadro Filtro.

3. Se mostrará la página **Shared Contact** (Contacto compartido) y los usuarios podrán editar la información del contacto.

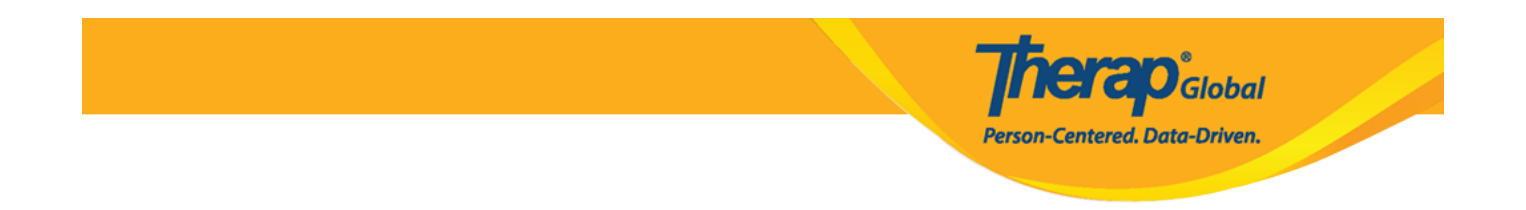

haga clic en el botón 'Actualizar' para actualizar el contacto compartido, o haga clic en el botón 'Interrumpir' para suspender el contacto compartido.

Therap Global Person-Centered. Data-Driven.

### Contacto compartido Activo 6

| Título                           | Fisioterapeuta           |         | Primer nombre                 | Ángela |             |            |
|----------------------------------|--------------------------|---------|-------------------------------|--------|-------------|------------|
| Segundo nombre                   |                          |         | Apellido                      | Díaz   |             |            |
| Nombre de la<br>organización     |                          |         | Número NPI                    |        |             |            |
| * Тіро                           | Physiotherapy            | •       |                               |        |             |            |
| Especialidad                     | Medicina de familia      | •       |                               |        |             |            |
| Direcciún principal              |                          |         |                               |        |             |            |
| Con la atención o<br>cuidado de  | Lía Gómez                |         |                               |        |             |            |
| Dirección                        | 111/J, Road-5, Lima-1212 |         |                               |        |             |            |
|                                  | Calle 1                  |         | Calle 2                       |        |             |            |
|                                  | Lima                     | State 🗸 |                               | Peru 🔺 |             |            |
|                                  | Ciudad                   | Estado  | Código postal                 | País   |             |            |
| Teléfono primario                | 112423597                | Alcance |                               |        |             |            |
| Teléfono secundario              |                          | Alcance |                               |        |             |            |
| Teléfono adicional               |                          | Alcance | Fax                           |        |             |            |
| Correo electrÃ <sup>3</sup> nico |                          |         | Dirección web                 |        |             |            |
| Dirección de correo              |                          |         |                               |        |             |            |
| Con la atención o<br>cuidado de  | Lía Gómez                | La mis  | ma que la dirección principal |        |             |            |
| Dirección                        | 111/J, Road-5, Lima-1212 |         |                               |        |             |            |
|                                  | Calle 1                  |         | Calle 2                       |        |             |            |
|                                  | Lima                     | State ~ |                               | Peru - |             |            |
|                                  | Ciudad                   | Estado  | Código postal                 | País   |             |            |
| Teléfono primario                |                          | Alcance |                               |        |             |            |
| Teléfono secundario              |                          | Alcance |                               |        |             |            |
| Teléfono adicional               |                          | Alcance | Fax                           |        |             |            |
|                                  |                          |         |                               |        |             |            |
|                                  |                          |         |                               |        |             |            |
| Cancelar Atrás                   |                          |         |                               |        | Interrumpir | Actualizar |

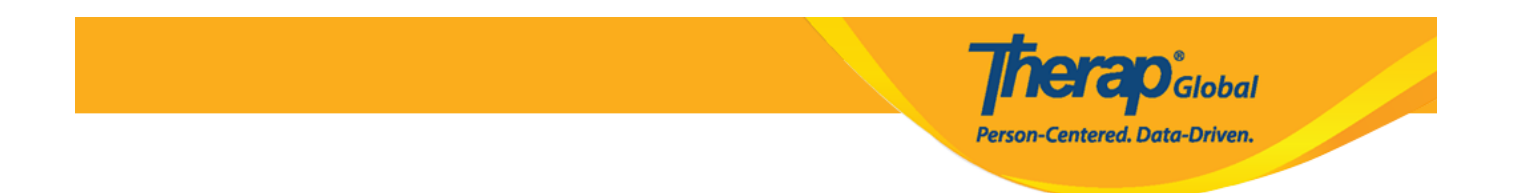

4. Al hacer clic en el botón **Update** (Actualizar), se guardarán los cambios y se mostrará el siguiente mensaje de éxito.

| El contacto compartido 'Ángela Díaz / Fisioterapeuta' se Updated correctamente |
|--------------------------------------------------------------------------------|
|                                                                                |
| Regresar a Formulario                                                          |
| Acciones                                                                       |
| Crear un nuevo contacto compartido                                             |
|                                                                                |

Al hacer clic en el botón **Discontinue** (Interrumpir) se mostrará que el contacto compartido se Discontinued correctamente.

El contacto compartido 'Ángela Díaz / Fisioterapeuta' se Discontinued correctamente Regresar a Formulario

**Nota:** un contacto compartido no se puede interrumpir si se ha vinculado a otro contacto compartido.

|                                                                                                    |                                  |                                           |                                                              | Therap <sup>®</sup> Global                             |          |
|----------------------------------------------------------------------------------------------------|----------------------------------|-------------------------------------------|--------------------------------------------------------------|--------------------------------------------------------|----------|
|                                                                                                    |                                  |                                           |                                                              | Person-Centered. Data-Driven.                          |          |
|                                                                                                    |                                  |                                           |                                                              |                                                        |          |
|                                                                                                    |                                  |                                           |                                                              |                                                        |          |
| continuación encontrará                                                                                      | los avisos de error.             |                                           |                                                              |                                                        |          |
| the Country of a second set of a first                                                                       |                                  |                                           |                                                              |                                                        |          |
| ste Contacto compartido tie                                                                                  | ne Enlace(s) con los siguiente   | es 1 Contactos compartidos Ángela Díaz. E | limine primero los                                           | enlaces para interrumpir este Contacto con             | mpartido |
| ontacto comparido tie                                                                                        | tido Activo 🕄                    | es 1 Contactos compartidos Ángela Diaz. E | limine primero los                                           | s eniaces para interrumpir este Contacto con           | mpartido |
| ontacto compartido tie<br>Título                                                                             | tido Activo ()                   | es 1 Contactos compartidos Ángela Díaz. E | limine primero los<br>Primer nombre                          | s enlaces para interrumpir este Contacto cor<br>Ángela | mpartido |
| ontacto compartido tie<br>ontacto compar<br>Título<br>Segundo nombre                                         | tido Activo 3                    | es 1 Contactos compartidos Ángela Díaz. E | imine primero los<br>Primer nombre<br>Apellido               | Angela                                                 | mpartido |
| ontacto comparido de<br>ontacto compar<br>Título<br>Segundo nombre<br>Nombre de la                           | tido Activo ()                   | es 1 Contactos compartidos Ángela Díaz. E | imine primero los<br>Primer nombre<br>Apellido<br>Número NPI | éniaces para interrumpir este Contacto cor Ángela Díaz | mpartido |
| ontacto comparido de<br>ontacto compar<br>Título<br>Segundo nombre<br>Nombre de la<br>organización           | tido Activo 3                    | es 1 Contactos compartidos Ángela Díaz. E | imine primero los<br>Primer nombre<br>Apellido<br>Número NPI | Angela                                                 | mpartido |
| ontacto comparido de<br>ontacto compar<br>Título<br>Segundo nombre<br>Nombre de la<br>organización<br>* Tipo | Tido Activo ()<br>Fisioterapeuta | es 1 Contactos compartidos Ángela Díaz. E | imine primero los<br>Primer nombre<br>Apellido<br>Número NPI | Angela Diaz                                            | mpartido |

Una vez que se ha descontinuado un contacto compartido, no se puede reactivar ni utilizar de ninguna forma.